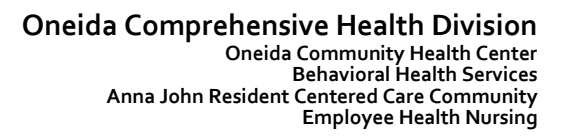

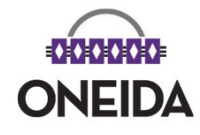

## **Oneida Dental Patient Portal**

https://www.mysecurechart.com/portal/oneidadentalclinic/html/index.html

| Have an ID and password?                                                                                        | Click here to sign in                                                                  |                                                                                  |
|----------------------------------------------------------------------------------------------------|----------------------------------------------------------------------------------------|----------------------------------------------------------------------------------|
| Click to sign in using the email add<br>given us an email address you may<br>password from dental patient accou | ress Oneida Dental has on file<br>do so now and/or obtain your<br>int representative.  | e. <b>NOTE:</b> if you have not<br>r user name and temporary                     |
| Once logged into the account you ca<br>• Send/Receive messag<br>• Send message                                  | an complete the following:<br>ges from our office<br>s via Send Message tab            |                                                                                  |
| Another Ma<br>Send     Receive follow up me                                                                     | le Test (1955-06-01, 007777777)<br>Message   My Profile   Sign Out<br>essages from DDS | <b>)</b><br>t                                                                    |
| Receive messa     Home Messages Records                                                                         | nges via Messages tab                                                                  | Another Male Test (1955-08-01, 00777777)<br>Send Message   My Profile   Sign Out |
| Inbox Sent<br>Holiday Hours<br>May 2, 2018 8:17:04 PM                                                           | Delete Holiday Hours                                                                   | Reply     Forward     Print     Open as PDF                                      |
| View a summary of y Home Messages Records Forms                                                                 | our dental visits                                                                      | ~ . ~ . ~                                                                        |
| Select date range to filter records 10/27/2018 To 11/26/ Records Date                                           | 2018<br>Message from your doctor                                                       |                                                                                  |
| <ul> <li>2018-11-19 6:49:10 pm</li> <li>2018-11-19 6:43:18 pm</li> </ul>                                        | message from your doctor                                                               |                                                                                  |

• View future scheduled appointments

View Download text Download data Transmit

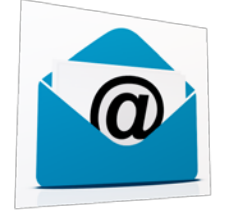

Email address on file with our office? Look for the invitation and follow the prompts needed to set up your account.